# คู่มือการใช้งานระบบแจ้งเงินเดือนออนไลน์ e-PaySlip สำนักงานสาธารณสุขจังหวัดสกลนคร

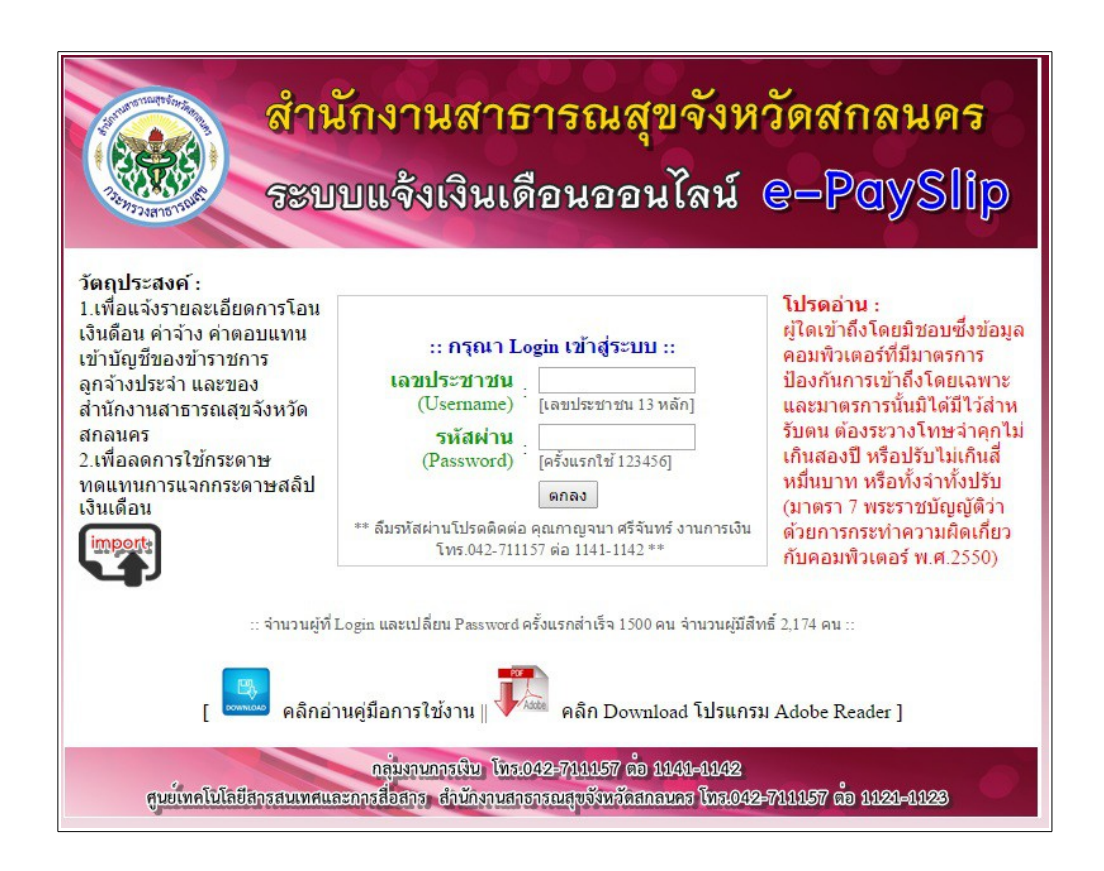

#### วัตถุประสงค์ :

 ๑.เพื่อแจ้งรายละเอียดการโอนเงินเดือน ค่าจ้าง ค่าตอบแทนเข้าบัญชีของข้าราชการ ลูกจ้าง ประจำ ของสำนักงานสาธารณสุขจังหวัดสกลนคร

๒.เพื่อลดการใช้กระดาษ ทดแทนการแจกกระดาษสลิปเงินเดือน

# คู่มือการใช้งานระบบแจ้งเงินเดือนออนไลน์ e-PaySlip สำหรับผู้ใช้งานทั่วไป (User)

๑.เรียกเว็บไซต์ สสจ.สกลนคร เลือกเมนู ระบบแจ้งเงินเดือนออนไลน์ e-PaySlip ดังรูป

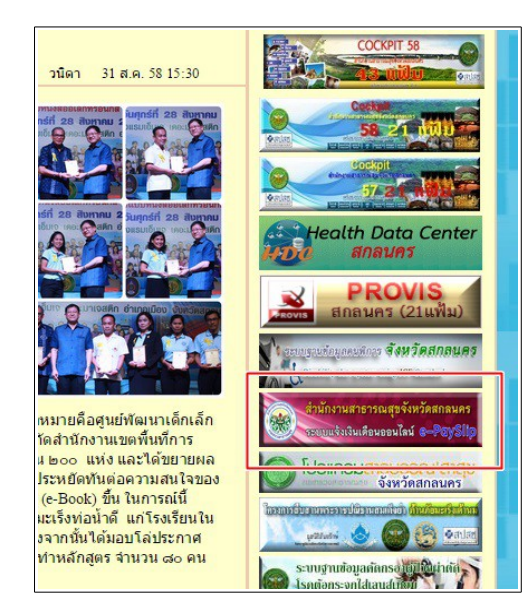

๒. กรอกข้อมูล Username และ Password ของท่าน ซึ่งเป็นอันเดียวกับระบบบริหารงานบุคคล

- Username คือ เลขบัตรประชาชน

 Password คือ ให้ป้อนรหัสผ่านเดียวกับระบบบริหารงานบุคคล ถ้าไม่ผ่านให้ป้อนรหัส ๑๒๓๔๕๖ แต่หลัง จากเข้าระบบไปได้แล้ว ให้เปลี่ยนรหัสผ่านใหม่

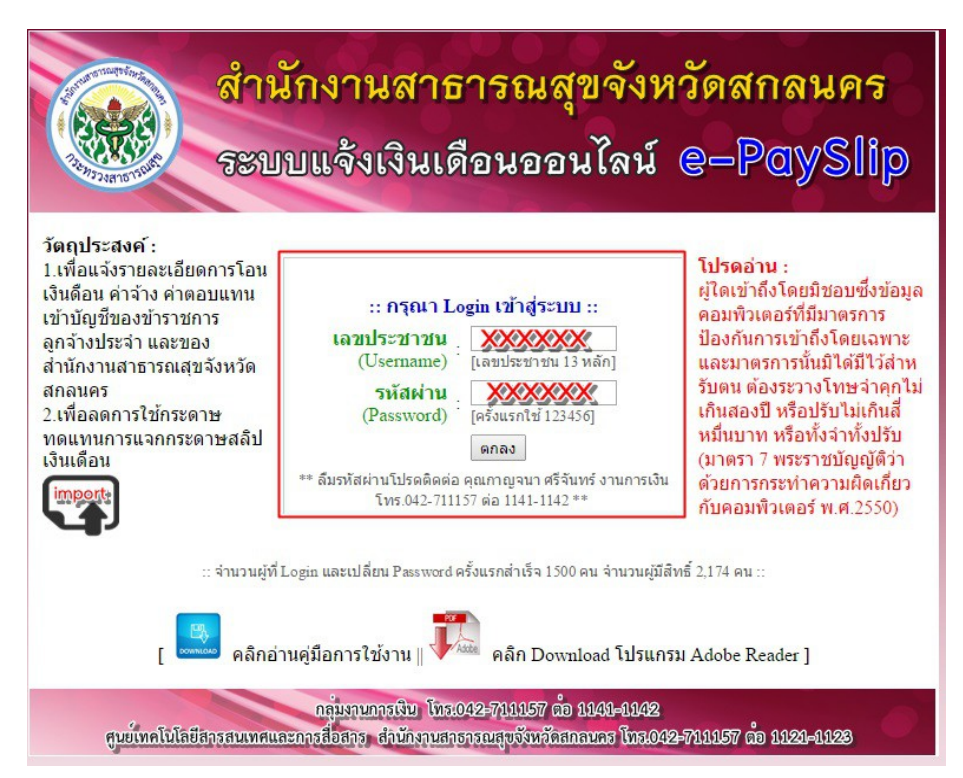

m. เมื่อ login เข้าสู่ระบบแล้ว จะแสดงข้อมูลผู้ใช้งาน

| สำนักงานสาธารณสุขจังหวัดสกลนคร<br>ระบบแจ้งเงินเดือนออนไลน์ e-PaySlip                                                                                                    |              |                        |          |  |  |  |  |
|----------------------------------------------------------------------------------------------------|--------------|------------------------|----------|--|--|--|--|
| [Admin]<br>ยินดีด้อนรับ<br>นางสาว ปรางทิพย์ พรหมสาขา ณ สกอนคร ตำแหน่ง<br>หน่วยงาน สำนักงานสาธารณสุขจังหวัดสกอนคร<br><< เปลี่ยนรหัสผ่าน >> ∥ << ออกจากระบบ >>                                                       |              |                        |          |  |  |  |  |
|                                                                                                    | เดือน        | วันที่โอนเงินเข้าบัญชี | หมายเหตุ |  |  |  |  |
|                                                                                                    | กันยายน 2558 | 25/08/2558             |          |  |  |  |  |
| +++ ข้อมูลเริ่มต้น เดือนดุลาคม 2556 +++<br>กลุ่มงานการเป็น งานปริเทศ โทร. 0-4271-1.157 ต่อ 1.141 - 1.147<br>ศูษย์เทลโนโลยีสารสมเทศและการสื่อสาฮ สำนึกงานสาธารณสุยจังหลัดสกลนคร โทร. 0-4271-1.157 ต่อ 1.121 - 1.123 |              |                        |          |  |  |  |  |

๔.ในกรณีที่ท่านต้องการเปลี่ยนรหัสผ่าน ให้คลิ๊กที่คำว่า เปลี่ยนรหัสผ่าน

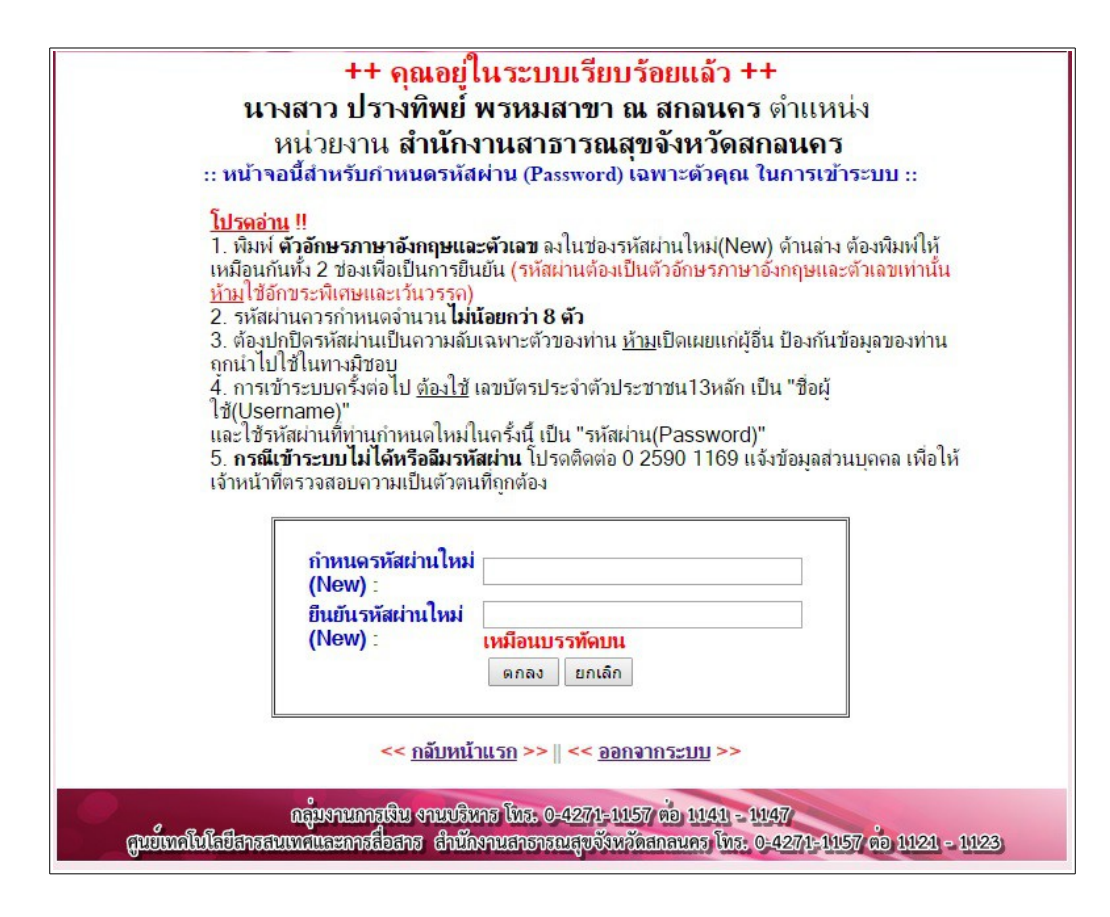

๕. หากต้องการดูรายการเงินเดือนให้คลิ๊กที่เดือนที่ต้องการ จะแสดงข้อมูลและกดปุ่มสั่งพิมพ์ ดังรูป

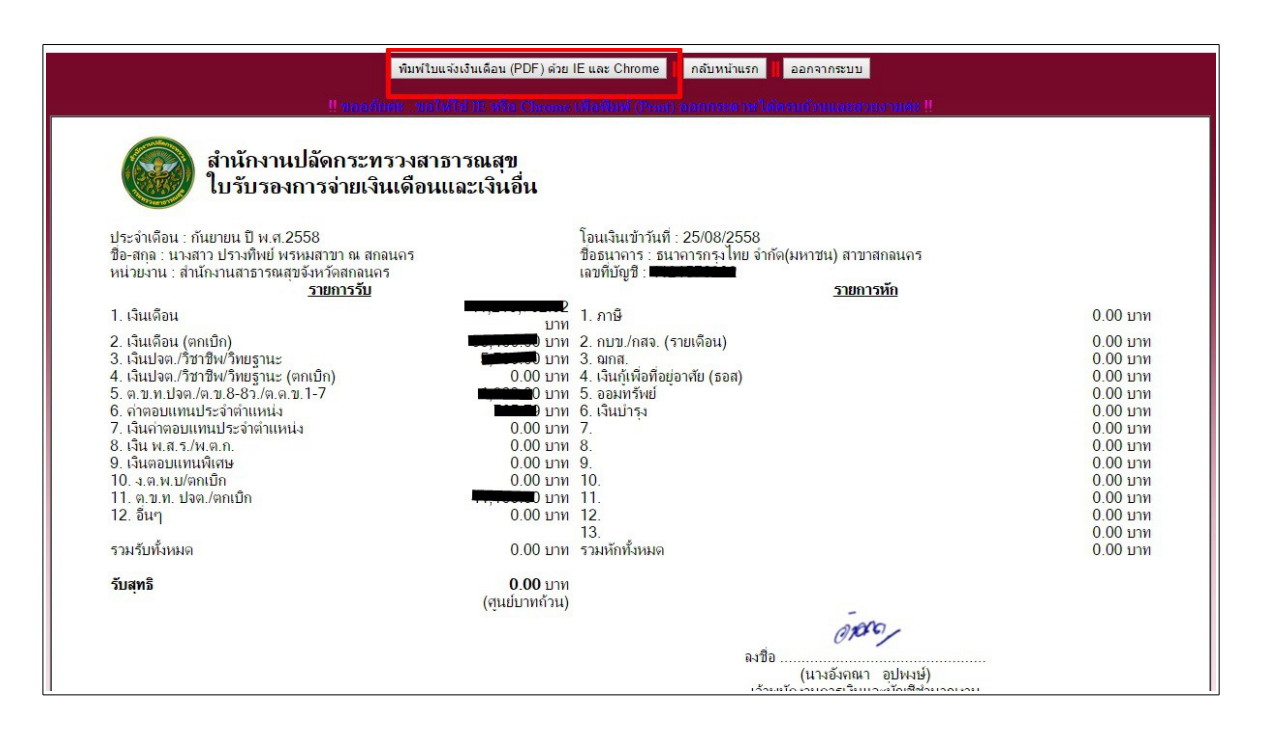

### คู่มือการใช้งานระบบแจ้งเงินเดือนออนไลน์ e-PaySlip สำหรับผู้ดูแลระบบ (Admin)

๑. ที่หน้าจอหลักของโปรแกรมคลิ๊กที่ไอคอน

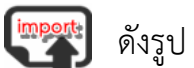

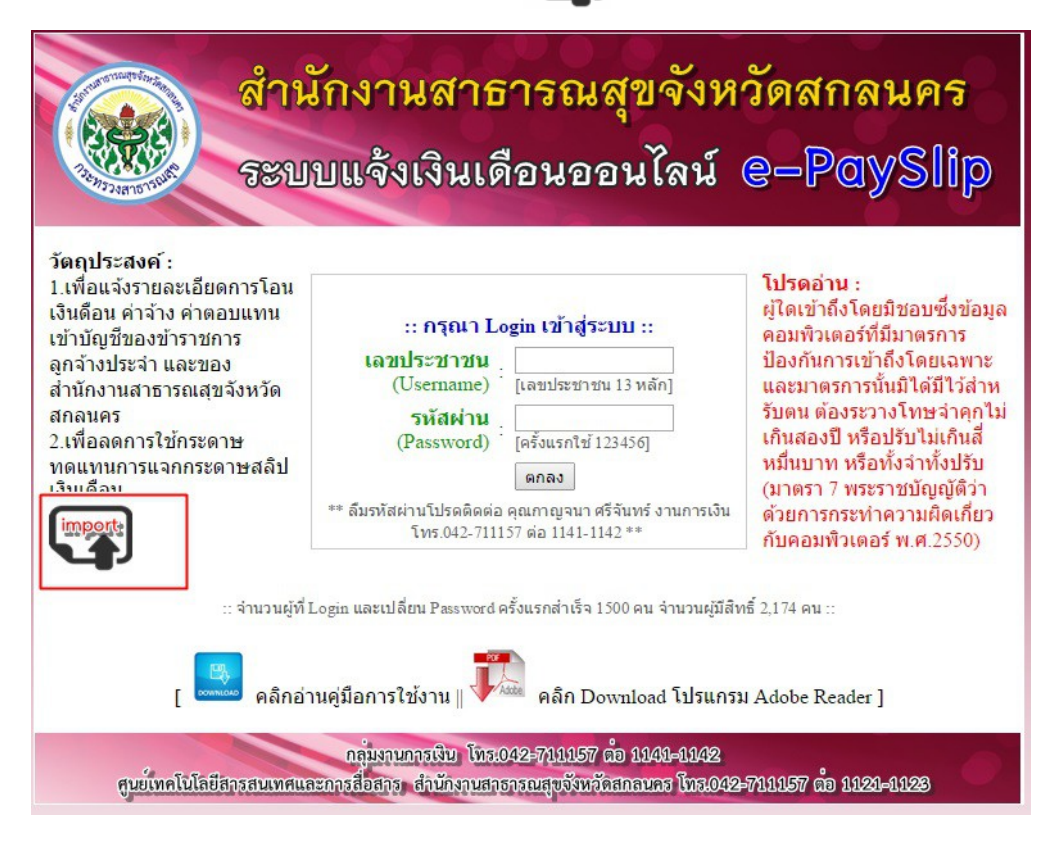

๒. จะแสดงหน้าจอให้กรอกข้อมูล ดังรูป

|          | เข้าสู่ระบบ |
|----------|-------------|
| ผู้ใช้   | XXXXXXXX    |
| รหัสผ่าน | XXXXXXXX    |
|          | Submit      |

๓. จากนั้นก็เลือกวันที่นำเข้าเงินเดือน และ เลือกไฟล์ข้อมูลที่เป็น .txt แล้วกดปุ่ม ตกลง ดังรูป

#### ระบบน้ำเข้าข้อมูลเงินเดือน สสจ.สกลนคร

| ระบุวันเงินเข้า   | 25/09/2015 ว.ด.ป                                                                                                    |   |
|-------------------|----------------------------------------------------------------------------------------------------|---|
| เลือก file นำเข้า | เลือกไฟล์ ไม่ได้เลือกไฟล์ใด                                                                                                    |   |
|                   | Upload file                                                                                                    | _ |
|                   | Open                                                                                                    | × |
|                   | (<) → ↑ ■ Desktop → ✓ ♂ Search Desktop                                                                                                    | P |
|                   | Organise ▼ New folder                                                                                                    | 0 |
|                   | <ul> <li>★ Favourites</li> <li>▲ Desktop</li> <li>▲ Downloads</li> <li>▲ Recent places</li> </ul>                                                                                                    | ^ |
|                   | Image: Second state state st |   |
|                   | Computer       JPG File         Local Disk (C:)       r.82 KB         Computer       cats111         File name:       APR_VERTICAL2015090000037751 v                                                                                                    | ~ |
|                   | Open 🔻 Cancel                                                                                                    |   |

๔.เมื่อโปรแกรมอัพโหลดไฟล์ข้อมูลเสร็จแล้ว จะแสดงจำนวนข้อมูลที่นำเข้า ดังรูป

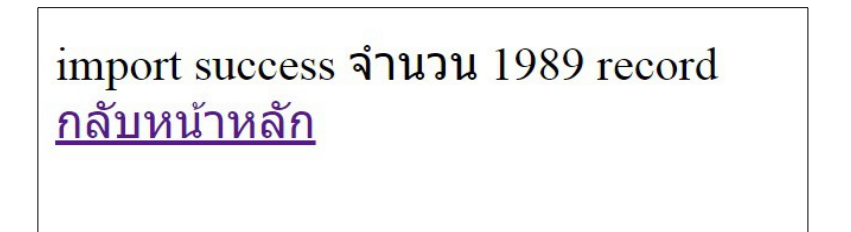